### Инструкция по записи на приём к врачу через портал ГОСУСЛУГИ

#### <u>Шаг №1.</u>

|               | <b>ГОСУСЛУГИ</b> Гражд                      | анам 🗸                             |                                                 | Услуги Документы З                                       | аявления Платежи 1ом                                          | ющь Q Войти                                                             |
|---------------|---------------------------------------------|------------------------------------|-------------------------------------------------|----------------------------------------------------------|---------------------------------------------------------------|-------------------------------------------------------------------------|
|               | С С<br>Популярные Здоровье<br>услуги        | Справки Пенсии<br>Выписки Пособия  | С Семья<br>Права                                | С Регистрация<br>Образование Регистрация<br>Дети Паспорт | <ul> <li>Штрафы</li> <li>Земля Дом</li> <li>Налоги</li> </ul> | Прочее Ведомства                                                        |
| >             |                                             | 💩 Запись в 1 класс                 | > 🗗 Служба па                                   | о контракту > 🔗 С                                        | делайте город<br>омфортнее                                    |                                                                         |
| *             |                                             | Введите запрос                     |                                                 |                                                          | >                                                             |                                                                         |
| $\varphi_{r}$ | -                                           | Запись к врачу Един                | ое пособие Лицевой счё                          | т СФР Налоговые уведо                                    | мления Приставы                                               |                                                                         |
|               |                                             |                                    |                                                 |                                                          |                                                               |                                                                         |
| Q             | Новое на пор                                | тале                               |                                                 |                                                          |                                                               | د ک                                                                     |
| Q             | Новое на пор                                | тале                               |                                                 |                                                          |                                                               | 0.0                                                                     |
|               | Новое на пор<br>Иовые условия<br>ИТ-ипотеки | тале<br>Горина<br>Карта болельщика | Информация<br>об успеваемости<br>вашего ребёнка | налоговые<br>уведомления                                 | ГСуслуги Доми:<br>всё ЖКХ в одном<br>приложении               | <ul> <li>Залищите детей<br/>в первый класс<br/>через босулти</li> </ul> |

Введите свои учетные данные в строку 1) «Телефон/Еmail/СНИЛС», «Пароль». Нажмите кнопку 2) «Войти»

|   |                         | ~~~~~~~~~~~~~~~~~~~~~~~~~~~~~~~~~~~~~~~ |        |                                                |   |
|---|-------------------------|-----------------------------------------|--------|------------------------------------------------|---|
| _ | госус                   | слуги                                   |        |                                                |   |
| 1 | Телефон / Email / СНИЛС | ۲~ (                                    | 2, , , | Куда ещё можно войти с<br>паролем от Госуслуг? |   |
|   | Пароль                  | ×                                       |        |                                                |   |
| 2 | Восстановить            |                                         |        |                                                |   |
|   | Во                      | йти                                     |        |                                                |   |
|   | Войти други             | им способом                             |        |                                                |   |
|   | QR-код                  | Эл. подпись                             |        |                                                |   |
|   | Не удаёт                | ся войти?                               |        |                                                | C |
|   | Зарегистр               | рироваться                              |        |                                                |   |

### <u>Шаг №3.</u>

После идентификации и аутентификации пользователя необходимо нажать на вкладку 1) «Здоровье», в разделе «Приём у врача» выбрать 2) «Запись на приём к врачу»

|    | Приём у врача                                                                                                    | Популярное                          |             |              |
|----|----------------------------------------------------------------------------------------------------|-------------------------------------|-------------|--------------|
| T. | Запись на приём к врачу<br>Вызов врача на дом<br>Прикрепление к поликлинике<br>Управление полисом ОМС<br>Получение сведений                                                                                                    | Медицинские                         | Электронный | Донорство к  |
|    | Справка об оказанных услугах по ОМС<br>Людям с инвалидностью                                                                                                    | документы<br>Не нашли услугу — спро | сите Макса  | U ROCTHOIO M |
|    | Право парковки на местах для людей с инвалидностью<br>Технические средства и услуги для реабилитации<br>Отказ от набора социальных услуг<br>Предоставление бесплатного проезда на междугородном транспорте к<br>месту лечения и обратно<br>Показать все |                                     |             |              |
|    | COVID-19<br>Запись на углубленную диспансеризацию после перенесенной новой<br>коронавирусной инфекции (COVID-19)<br>Сертификат COVID-19                                                                                                    |                                     |             |              |

### <u>Шаг №4.</u>

#### Нажать кнопку 1) «Начать»

| Запись на приём к врачу                                                                          |
|--------------------------------------------------------------------------------------------------|
| Услуга поможет записать к врачу себя, ребёнка или другого человека:                              |
| – в поликлинику по ОМС – в регионе, где есть прикрепление                                        |
| <ul> <li>в медорганизацию ФМБА – для тех, кто обслуживается<br/>медорганизациями ФМБА</li> </ul> |
| Выберите врача из списка, дату и время посещения. Информация о записи будет в личном кабинете    |
| Для записи к профильному специалисту, на обследование или                                        |
| процедуру необходимо направление от терапевта или лечащего врача                                 |
|                                                                                                  |

### <u>Шаг №5.</u>

Выбираете из списка кого хотите записать на приём к врачу (себя, ребенка или другого человека). Рассмотрим вариант записи к врачу психиатру-наркологу. Нажмите 1) «Себя»

|     | госуслуги | Гражданам 🗸 |                            | Услуги | Документы | Заявления | Платежи | Помощь | Q | ~ |
|-----|-----------|-------------|----------------------------|--------|-----------|-----------|---------|--------|---|---|
|     |           |             | < Назад                    |        |           |           |         |        |   |   |
|     |           |             | Кого хотите записать на пр | иём?   |           |           |         |        |   |   |
| X   |           |             | Себя                       |        |           | >         |         |        |   |   |
| × Ś |           |             | Ребёнка                    |        |           | >         |         |        |   |   |
| °,∕ |           |             |                            |        |           |           |         |        |   |   |
| `c  | 212       |             | Другого человека           |        |           | >         |         |        |   |   |
|     | May 1     |             |                            |        |           |           |         |        |   |   |

# Шаг. №6

Нажмите кнопку 1)«Продолжить»

| госуслуги           | Гражданам                          |                     |                      | Услуги         | Локументы   | Заявления         | Платежи  | Помощь       | 0 |   |
|---------------------|------------------------------------|---------------------|----------------------|----------------|-------------|-------------------|----------|--------------|---|---|
| rocycnyro           | гранданан                          |                     |                      | , conjini      | документо   | ound to the terms | The form | Tomota       | ~ |   |
|                     |                                    | < Назад             |                      |                |             |                   |          |              |   |   |
|                     |                                    | Гле хотите п        | осетить врача        | 2              |             |                   |          |              |   |   |
|                     |                                    | Параления ОМ        |                      | •              |             |                   |          |              |   |   |
|                     |                                    | Для записи по ОМ    | оганизацию ФМБА в    | де есть прикр  |             | иклинике          |          |              |   |   |
|                     |                                    | биологическое аге   | нтство. Доступно дл  | я тех, кто обс | луживается  |                   |          |              |   |   |
|                     |                                    | медорганизациями    | ФМБА                 |                |             |                   |          |              |   |   |
|                     |                                    | Kay waan parti p    |                      |                |             |                   |          |              |   |   |
|                     |                                    | Регион              |                      | 5              |             |                   |          |              |   |   |
|                     |                                    | Республика К        | боми                 |                |             | Q                 |          |              |   |   |
|                     |                                    | Пример: Ханты-М     | ансийский автономный | округ – Югра   |             |                   |          |              |   |   |
|                     |                                    |                     |                      |                | 2           |                   |          |              |   |   |
|                     |                                    | Как определ         | лён регион           | 5              | < s*        |                   |          |              |   |   |
|                     |                                    | По региону ст       | грахования из полис  | ОМС в личн     | ом кабинете |                   |          |              |   |   |
|                     |                                    |                     |                      |                |             | $\mathbf{b}$      |          |              |   |   |
|                     |                                    | 1                   |                      |                |             |                   |          |              |   |   |
|                     |                                    |                     | Проде                | олжить         |             | N <sup>×</sup>    | )        |              |   |   |
|                     |                                    |                     |                      |                |             |                   | 2        |              |   |   |
|                     |                                    |                     |                      |                |             |                   | 0.7      |              |   |   |
| <u>аг №7.</u>       |                                    |                     |                      |                |             |                   | (        |              |   |   |
| ыбираем спос        | об записи                          | на приём «          | по медорі            | анизаг         | ции».       |                   |          | $\mathbf{O}$ |   |   |
|                     |                                    |                     |                      |                |             |                   |          |              |   |   |
| Суслуги Гражданам ~ |                                    | Услуги              | Документы Заявления  | Платежи Помо   | щь Q        | ~                 |          |              | C | 5 |
|                     | < Назад                            |                     |                      |                |             |                   |          |              |   |   |
|                     | Выберите спос                      | соб записи на приём |                      |                |             |                   |          |              |   |   |
|                     |                                    |                     |                      |                |             |                   |          |              |   |   |
|                     | По специальности                   | 1 врача             | >                    |                |             |                   |          |              |   |   |
|                     | По специальности                   | 1 врача             | >                    |                |             |                   |          |              |   | C |
|                     | По специальности<br>По направлению | и врача             | >                    |                |             |                   |          |              |   |   |

### <u>Шаг №7.</u>

| <b>ГОСУСЛУГИ</b> Гражданам ~ |                          | Услуги Документы | Заявления | Платежи | Помощь | Q | 0 | ~ |
|------------------------------|--------------------------|------------------|-----------|---------|--------|---|---|---|
|                              | < Назад                  |                  |           |         |        |   |   |   |
|                              | Выберите способ записи н | а приём          |           |         |        |   |   |   |
|                              | По специальности врача   |                  | >         |         |        |   |   |   |
|                              |                          |                  |           |         |        |   |   |   |
|                              | но направлению           |                  |           |         |        |   |   |   |
|                              | По медорганизации        |                  | >         |         |        |   |   |   |
|                              |                          |                  |           |         |        |   |   |   |
|                              |                          |                  |           |         |        |   |   |   |

## <u>Шаг №8.</u>

× Y.J.S.

В поиске указываете 1) «ВПБ», выбираете из списка 2) «ГБУЗ РК «ВПБ», Диспансерное отделение»

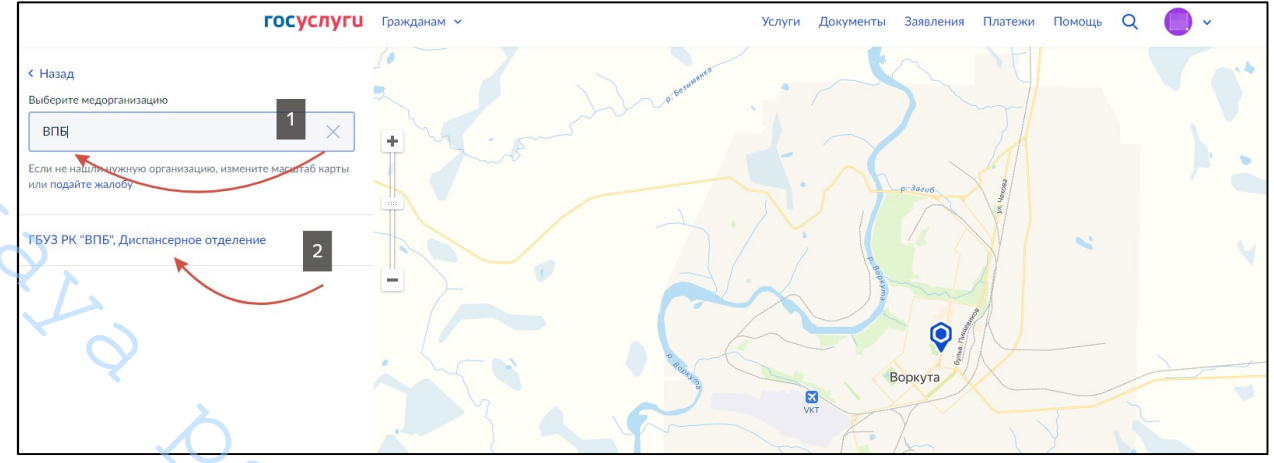

### <u>Шаг №9.</u>

### Нажмите 1) «Выбрать»

| госуслуги                                                                                        | Гражданам 🗸  | Услуги              | Документы   | Заявления | Платежи | Помощь     | Q | •           |
|--------------------------------------------------------------------------------------------------|--------------|---------------------|-------------|-----------|---------|------------|---|-------------|
| < Назад<br>Выберите медорганизацию                                                               | 41 польеза 5 |                     |             |           |         |            |   |             |
| впб Q                                                                                            | ±            |                     |             |           |         |            |   |             |
| Если не нашли нужную организацию, измените масштаб карты<br>или подайте жалобу                   |              |                     | 🚭 подъезд 4 |           |         | 0          |   |             |
| ГБУЗ РК "ВПБ", Диспансерное отделение 🛛 🗙                                                        | Č            |                     |             |           | w.      | hidberries |   | 📲 подъезд 3 |
| 169900, КОМИ РЕСП, Г. ВОРКУТА, УЛ. ЯНОВСКОГО, д. 2<br>Контакты                                   | -            |                     |             |           |         |            |   |             |
| ЗАПИСЬ ПО ЗАБОЛЕВАНИЮ. ЗАПИСЬ НА ПЛАТНЫЕ<br>УСЛУГИ ОСУЩЕСТВЛЯЕТСЯ ПО ТЕЛЕФОНУ<br>8(82151)3-37-02 |              |                     |             |           |         |            |   |             |
| Выбрать                                                                                          | 1            |                     |             | Fix Price |         |            |   |             |
|                                                                                                  |              | <b>B</b> (1997)     | <u>,</u>    | •         |         |            |   |             |
| <u>Шаг №10.</u>                                                                                  |              |                     |             |           |         |            |   |             |
|                                                                                                  | WAATE BRAMA  |                     |             | 6,0       | 5.      |            |   |             |
| провосрите специаль                                                                              | ность врача. |                     |             |           |         |            |   |             |
| ГОСУСЛУГИ Гражданам У                                                                            |              | Услуги Документы За | явления Пл  | атежи По  | мощь С  |            | ~ |             |

### <u>Шаг №10.</u>

#### 1)Выберите специальность врача.

| <b>ГОСУСЛУГИ</b> Гражданам ~ | Ус.                                                                                                    | іуги Документы                                | Заявления                     | Платежи | Помощь | 9 | ) ~ |
|------------------------------|----------------------------------------------------------------------------------------------------|-----------------------------------------------|-------------------------------|---------|--------|---|-----|
|                              | < Назад                                                                                                    |                                               |                               |         |        | Q | ٢.  |
|                              | Выберите специальность врача<br>Республика Коми                                                                            | a                                             |                               |         |        | Y |     |
|                              | ГБУЗ РК "ВПБ", Диспансерное отделение                                                                                      |                                               |                               |         |        |   |     |
|                              | 169900, КОМИ РЕСП, Г. ВОРКУТА, УЛ. ЯНОВС                                                                                   | КОГО, д. 2                                    |                               |         |        |   |     |
|                              |                                                                                                    |                                               |                               |         |        |   |     |
|                              | Врач-психиатр-нарколог                                                                                                    |                                               | >                             |         |        |   |     |
|                              | Не нашли нужного врача или услугу?                                                                                         |                                               |                               |         |        |   |     |
|                              | К некоторым специалистам, на ряд обследований и г<br>по направлению от лечащего врача или терапевта. Ес<br>оставьте жалобу | роцедур можно запис<br>ли считаете, что списо | саться только<br>эк неполный, |         |        |   |     |
|                              |                                                                                                    |                                               |                               |         |        |   |     |
|                              |                                                                                                    |                                               |                               |         |        |   |     |

*6*0,

#### <u>Шаг №11</u>

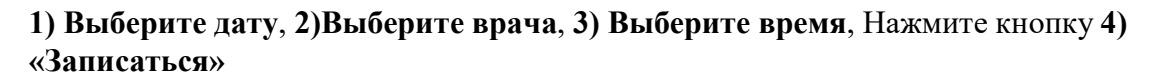

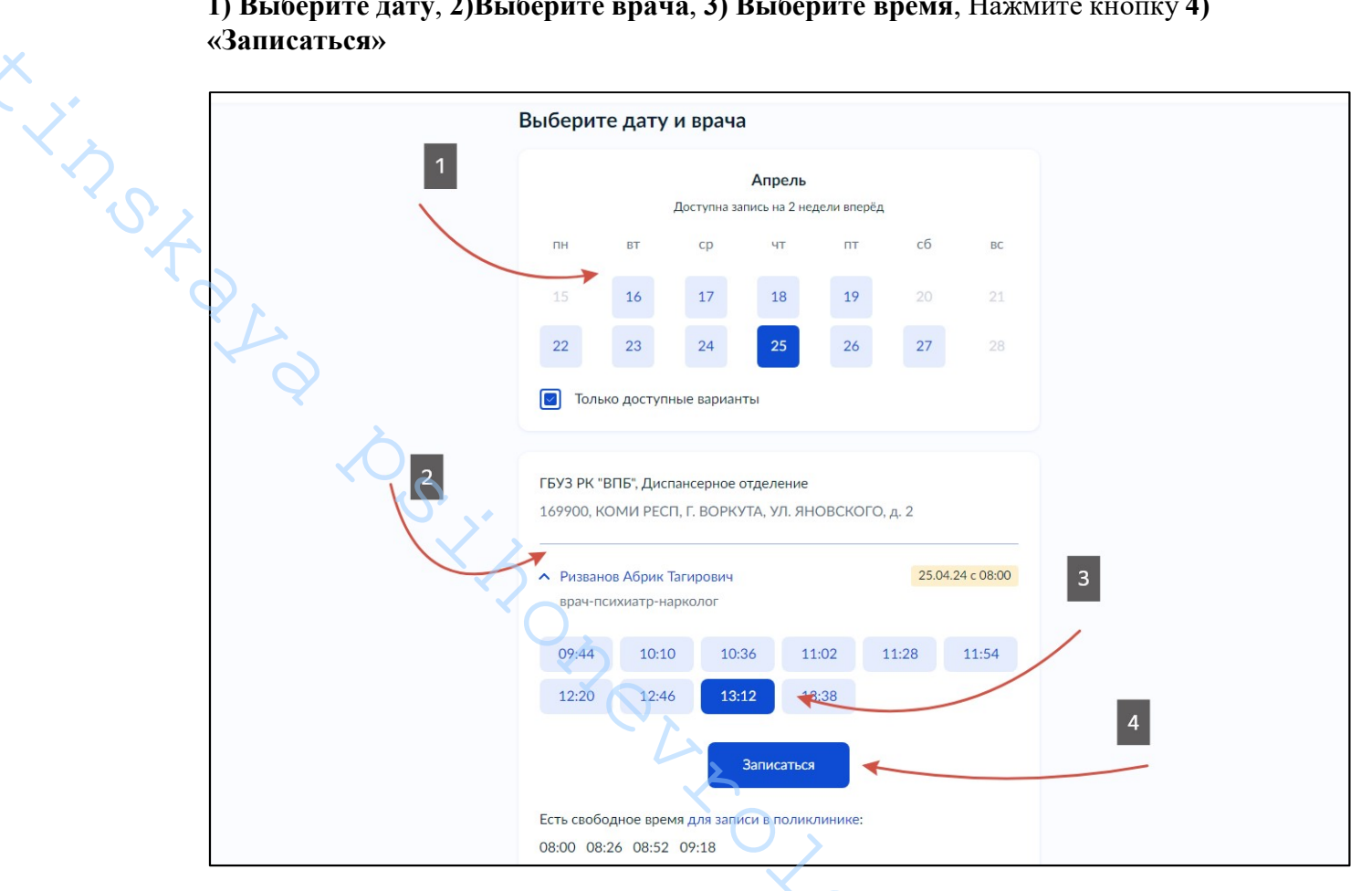

### Шаг 12.

У Вас появится окно о том, что вы записаны.

| Вы записаны на приём                                                                                                    |
|----------------------------------------------------------------------------------------------------|
| 📋 25 апреля (чт) в 13:38 Добавить в календарь                                                                                                    |
| Врач-психиатр-нарколог<br>Ризванов Абрик Тагирович                                                                                                    |
| ГБУЗ РК "ВПБ", Диспансерное отделение<br>169900, КОМИ РЕСП, Г. ВОРКУТА, УЛ. ЯНОВСКОГО, д. 2                                                                                                    |
| Если не успеваете, перенесите визит. Для этого отмените запись и запишитесь снова                                                                                                    |
| Можете распечатать подтверждение — адрес, время визита и имя врача<br>будут под рукой                                                                                                    |
| Уведомления                                                                                                    |
| Подтверждение записи также придёт на электронную почту, указанную<br>в личном кабинете. Если установлено приложение «Госуслуги»,<br>вы получите уведомление на телефон. Убедитесь, что уведомления<br>включены |
| В личный кабинет                                                                                                    |